#### BAB 3

## PELAKSANAAN KERJA MAGANG

## 3.1 Kedudukan dan Organisasi

Dalam pelaksanaan kerja magang di ERV Software, penulis memegang jabatan sebagai *programmer* atau *web developer* di divisi *Programmer*, dengan supervisor dari Bapak Emi Sastra, selaku direktur ERV Software. Bapak Emi berperan dalam memberikan instruksi mengenai aplikasi yang perlu dibuat dan dirancang serta memberikan bimbingan dalam pembuatan *website* data siswa.

## **3.2** Tugas dan Uraian Kerja Magang

Selama pelaksanaan kerja magang, tugas dan tanggung jawab yang diberikan adalah membuat aplikasi data siswa untuk admin sekolah. Adapun uraian tugas yang dilakukan setiap minggu yang terdapat pada Tabel 3.1.

| Minggu | Uraian Pekerjaan                                                             |
|--------|------------------------------------------------------------------------------|
| ke-    |                                                                              |
| 1      | Pengenalan framework Laravel, mengerjakan proyek mini: Data                  |
|        | Mahasiswa, membuat tabel mahasiswa di database, membuat                      |
|        | fungsi import data mahasiswa, membuat formulir create dan edit               |
|        | mahasiswa, implementasi Daterangepicker dan button dropdown,                 |
|        | membuat partial template blade pada formulir                                 |
| 2      | Membuat tabel master jurusan, implementasi fitur sorting data                |
|        | tabel, searching dan filter data mahasiswa dengan JavaScript                 |
| 3      | Mengerjakan proyek utama: Website Data Siswa, merancang                      |
|        | struktur database, membuat file migration dan file seeder,                   |
|        | membuat halaman utama                                                        |
| 4      | Membuat fungsi import data siswa dan guru dari berkas CSV,                   |
|        | implementasi pagination dan fitur rows per page dengan Ajax,                 |
|        | implementasi fitur sorting data tabel dengan JavaScript, mengubah            |
|        | struktur <i>database</i> untuk nilai siswa                                   |
| 5      | Membuat formulir <i>create</i> dan edit untuk data siswa dan data guru,      |
|        | membuat validasi formulir create dan edit untuk data siswa dan               |
|        | data guru                                                                    |
| 6      | Membuat <i>flowchart</i> program, merancang ulang struktur <i>database</i> , |
|        | mengganti dan menambah file migration                                        |

Tabel 3.1 Jadwal kerja magang

| Minggu<br>ke- | Uraian Pekerjaan                                                                                                    |
|---------------|----------------------------------------------------------------------------------------------------|
| 7             | Mengubah struktur <i>database</i> , menentukan <i>eloquent relationship</i> model, desain tampilan halaman utama, membuat menu <i>side navigation</i>                                                                                                    |
| 8             | Memperbaiki fungsi <i>import</i> data guru dan menghapus fungsi <i>import</i> data siswa, memperbaiki fungsi <i>pagination</i> tabel data guru dengan Ajax, implementasi <i>live search</i> dengan Ajax                                                                                                    |
| 9             | Memperbaiki formulir <i>create</i> dan edit guru, membuat fungsi hapus<br>guru                                                                                                    |
| 10            | Validasi ulang formulir <i>create</i> dan edit guru, membuat <i>alert box</i><br>pada halaman daftar guru dan daftar siswa ketika berhasil <i>create</i><br>atau <i>update</i> data guru atau data siswa, menambahkan desain<br>halaman utama, memperbaiki fungsi <i>pagination</i> untuk tabel data<br>siswa |
| 11            | Mengubah struktur database untuk data siswa, memperbaiki formulir create siswa dan validasinya                                                                                                    |
| 12            | Integrasi back-end create siswa antar tabel di database, membuat<br>fungsi yang mengambil data siswa dari database ke halaman daftar<br>siswa                                                                                                    |
| 13            | Melakukan konsultasi proyek, memperbaiki <i>bug</i> pada fungsi <i>pagination</i> tabel daftar guru dan siswa, membuat halaman penilaian siswa beserta <i>back-end</i> fitur penilaian siswa                                                                                                    |
| 14            | Memperbaiki formulir edit siswa dan validasinya, integrasi antara<br>data siswa setelah diedit dengan data mata pelajaran dan nilai<br>siswa, membuat fungsi hapus siswa dan data siswa yang<br>bersangkutan                                                                                                  |

## Tabel 3.2 Jadwal kerja magang (lanjutan)

### 3.3 Proses Pelaksanaan

Untuk pelaksanaan pembuatan proyek *website* data siswa, Bapak Emi selaku direktur ERV Software memberikan daftar *requirement* program yang harus dibuat serta teknologi yang akan digunakan dalam membuat proyek. Proses pelaksanaan pembuatan proyek hingga implementasinya akan dijabarkan secara terperinci dalam subbab-subbab berikut.

### 3.3.1 Requirement

Dalam membangun *website* data siswa, terdapat *requirement* yang harus dipenuhi, yaitu:

- A. Sistem dapat menambahkan, mengedit dan menghapus data guru yang meliputi identitas guru dan mata pelajaran yang ingin diampu.
- B. Sistem dapat menambahkan, mengedit dan menghapus data siswa yang meliputi identitas siswa, tingkat instansi, kelas dan ruangan kelas, serta mata pelajaran yang diambil terkait tingkat instansi dan jurusan yang diambil khusus siswa SMA.
- C. Sistem dapat memberikan penilaian terhadap mata pelajaran yang siswa terima meliputi nilai tugas, nilai UTS dan nilai UAS, serta nilai akhir yang terhitung secara otomatis dan merupakan hasil dari 30% nilai tugas, 30% nilai UTS dan 40% nilai UAS.

### **3.3.2** Framework dan Database yang Digunakan

Pembuatan *website* data siswa menggunakan bahasa markah standar HTML dan CSS serta bahasa pemrograman JavaScript untuk merancang desain *front-end website*. JavaScript, yang merupakan salah satu dari banyak bahasa pemrograman lain yang masih digunakan hingga saat ini, dikenal sebagai teknologi yang membantu halaman web menjadi bersifat dinamik atau interaktif (Toal and Dionisio, 2009). Alasan menggunakan JavaScript adalah dapat dijalankan di semua perangkat komputer tanpa perlu instalasi tambahan dan JavaScript terintegrasi dengan konten halaman web lebih baik dibandingkan bahasa pemrograman lain saat ini sehingga memungkinkan JavaScript untuk melakukan segala bentuk interaksi maupun animasi di halaman web murni tanpa *plug-ins* atau *extensions*.

Untuk menangani kerja sistem yang berhubungan dengan server atau sisi *back-end* program dari *website* data siswa menggunakan *framework* Laravel. Laravel adalah pengembangan *website* berbasis MVP (*minimum viable product*) yang ditulis dalam PHP yang dirancang untuk meningkatkan kualitas perangkat lunak dengan mengurangi biaya pengembangan awal dan biaya pemeliharaan, serta untuk meningkatkan pengalaman bekerja dengan aplikasi dengan menyediakan sintaksis yang ekspresif, jelas, dan menghemat waktu (Yudhanto and Prasetyo, 2019). Alasan menggunakan *framework* Laravel adalah penulisan *code* yang lebih simpel dan sederhana karena dirancang untuk memudahkan dan mempercepat proses pengembangan web.

Selain itu, terdapat *database* yang digunakan dalam pembuatan *website* data siswa yaitu MySQL. MySQL *database server* adalah RDBMS (Relational Database Management System) yang dapat menangani data yang bervolume besar dan mampu mengirim dan menerima data dengan sangat cepat tanpa menuntut *resource* yang besar (Wahana Komputer, 2010). Alasan menggunakan MySQL adalah performanya yang tinggi dan sederhana, kemampuannya untuk menyimpan data berkapasitas besar, serta bebas digunakan oleh perseorangan atau instansi tanpa harus membeli atau membayar kepada pembuatnya.

#### 3.3.3 Flowchart

Alur proses impor guru dimulai dari munculnya halaman modal di mana user dapat memilih berkas bertipe CSV yang berisi data guru sesuai dengan atribut tabel guru di *database*. Saat proses impor berjalan, sistem akan membaca berkas tersebut dan sebelum menyimpannya sistem akan memeriksa apakah *teacher id* dari baris data yang dibaca sudah terdapat di *database*. Apabila *teacher id* sudah terdapat di *database*, maka sistem akan melompati data tersebut dan lanjut membaca data berikutnya, dan apabila *teacher id* belum terdapat di *database*, maka sistem akan menyimpan data tersebut ke *database* sebagai data baru. Setelah selesai, maka halaman modal akan tertutup secara otomatis. *Flowchart* impor guru dapat dilihat pada Gambar 3.1.

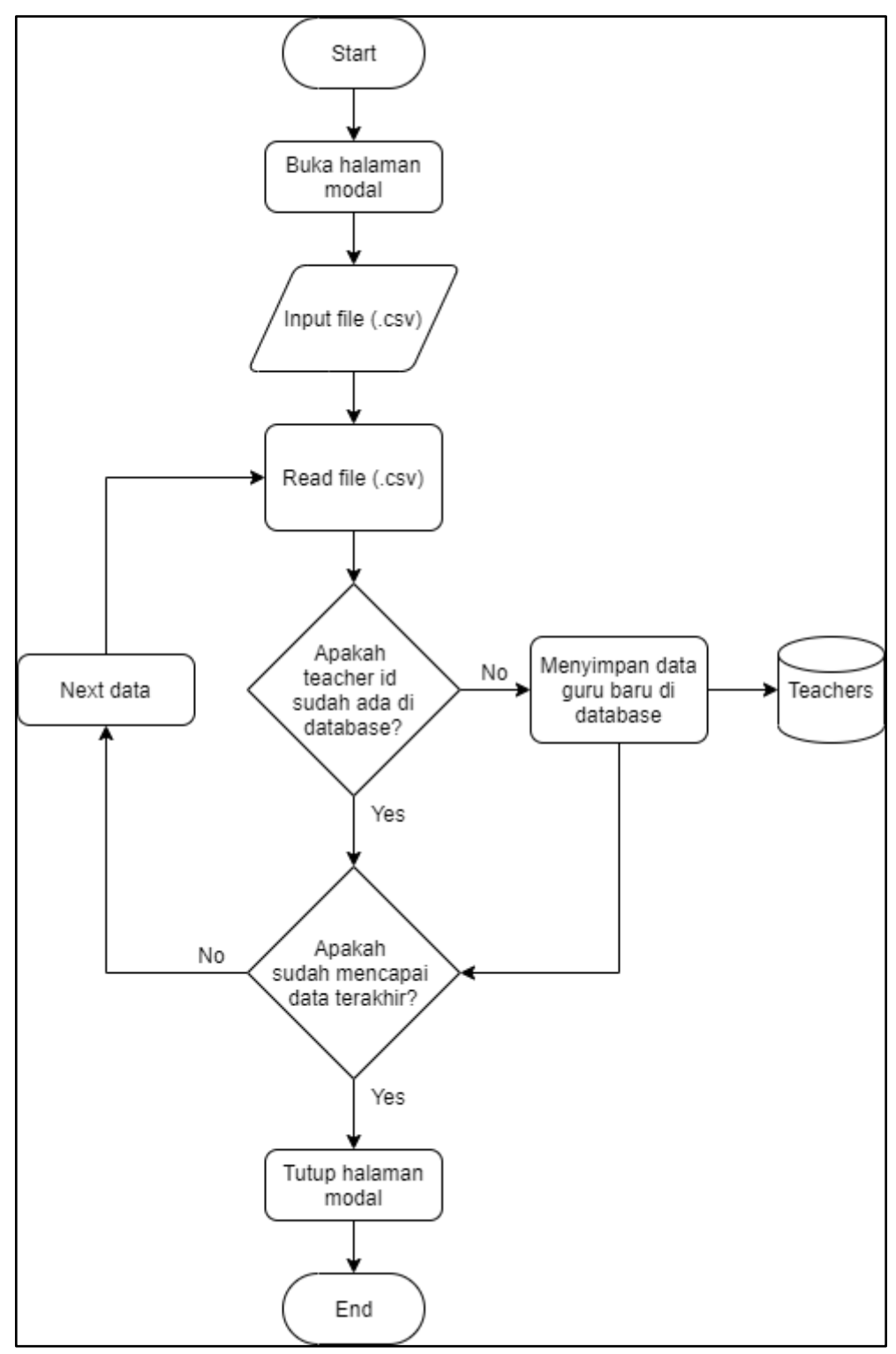

Gambar 3.1 Flowchart impor guru

Alur proses *create* guru dimulai dari munculnya formulir kosong data guru yang dapat diisi oleh *user*. Di akhir formulir terdapat tombol *submit* untuk mengirim isi formulir. Sistem akan mengecek isi formulir sebelum dikirim ke server, apabila semua formulir yang wajib diisi telah terisi maka sistem akan mengirim isi formulir ke server untuk menyimpan data guru yang baru. *Flowchart* dari proses *create* guru dapat dilihat pada Gambar 3.2.

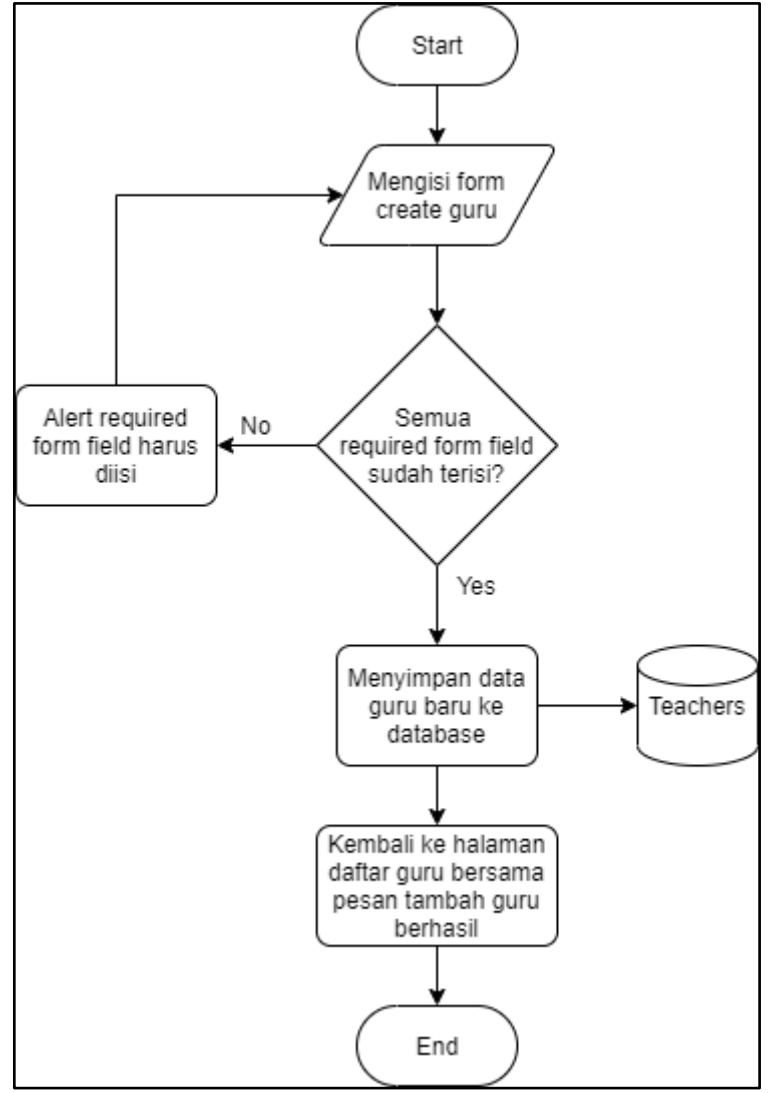

Gambar 3.2 Flowchart create guru

Alur proses edit guru dimulai dari munculnya formulir yang telah berisikan data guru yang ingin diedit dan dapat diubah oleh *user*. Di akhir formulir terdapat tombol *save* untuk mengirim isi formulir. Sistem akan mengecek isi formulir sebelum dikirim ke server, apabila semua formulir yang wajib diisi telah terisi maka sistem akan mengirim isi formulir ke server untuk memperbarui data guru yang diubah. *Flowchart* dari proses edit guru dapat dilihat pada Gambar 3.3.

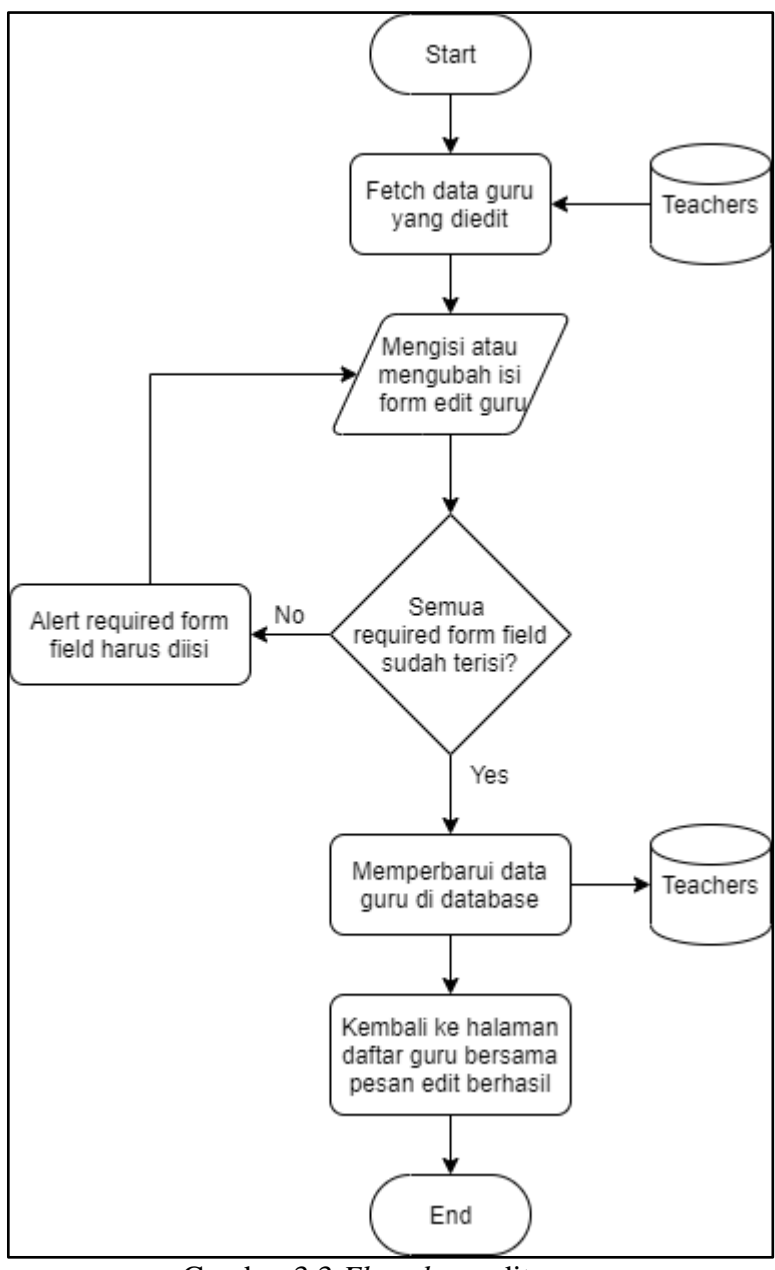

Gambar 3.3 Flowchart edit guru

Alur proses hapus guru dimulai dari mengirim *id* guru yang ingin dihapus ke server. Server akan mengambil data guru dengan *id* yang dikirim kemudian menghapus data yang ditemukan. *Flowchart* hapus guru dapat dilihat seperti pada Gambar 3.4.

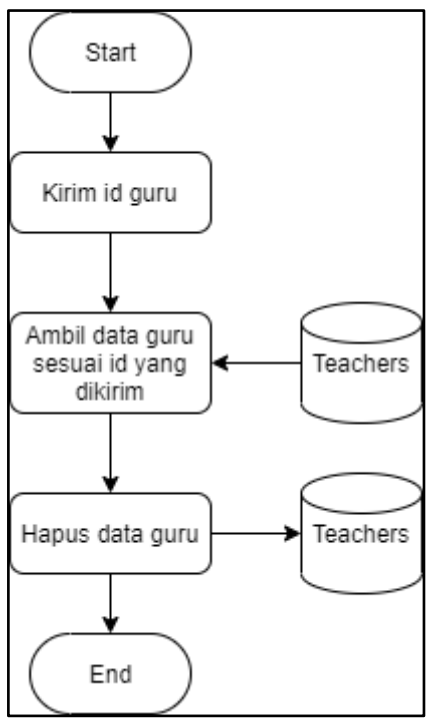

Gambar 3.4 Flowchart hapus guru

Alur proses *create* siswa dimulai dari munculnya formulir kosong data siswa yang dapat diisi oleh *user*. Di akhir formulir terdapat tombol *submit* untuk mengirim isi formulir. Sistem akan mengecek isi formulir sebelum dikirim ke server, apabila semua formulir yang wajib diisi telah terisi maka sistem akan mengirim isi formulir ke server untuk menyimpan data siswa yang baru. *Flowchart* dari proses *create* siswa dapat dilihat pada Gambar 3.5.

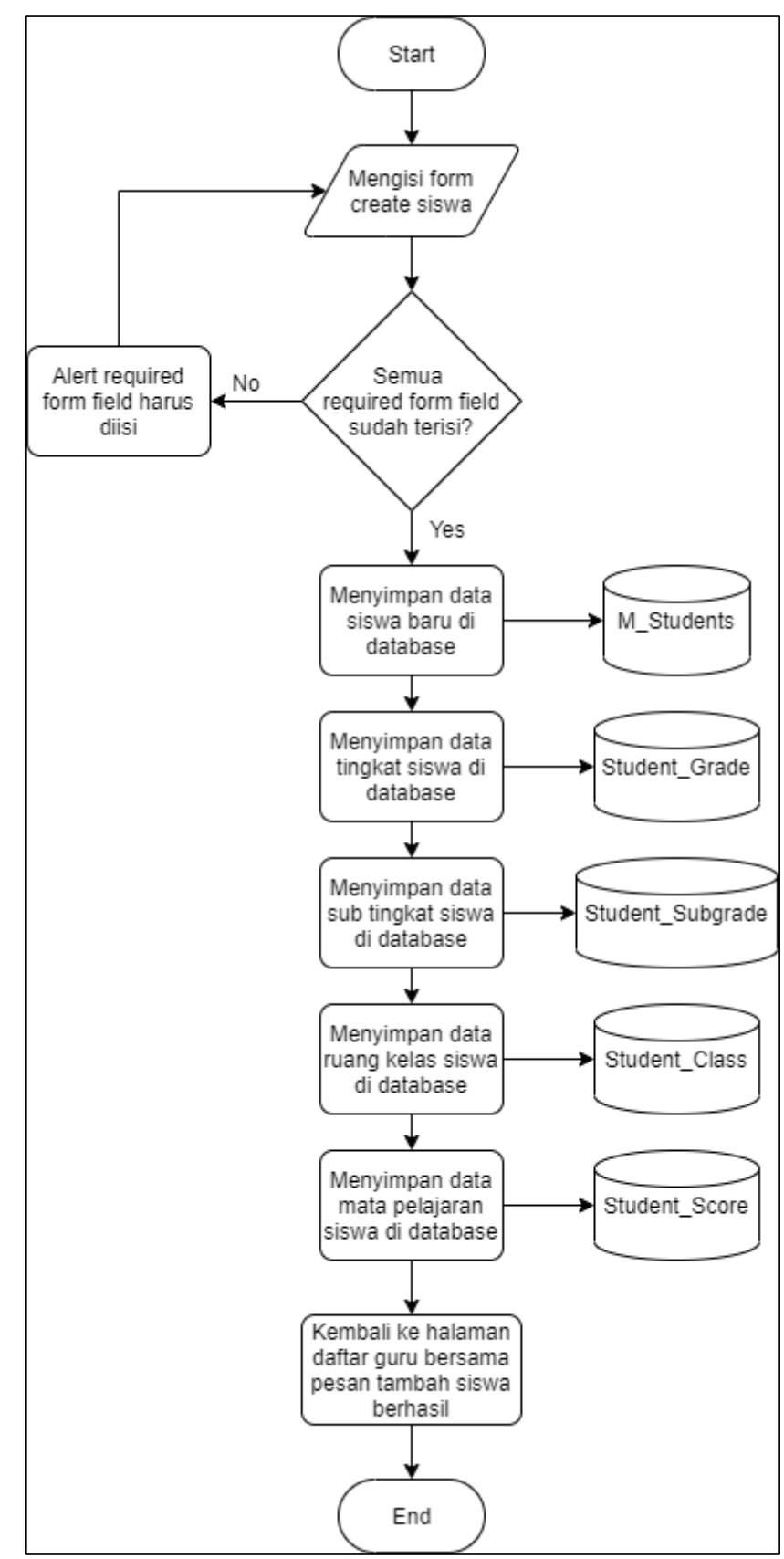

Gambar 3.5 Flowchart create siswa

Alur proses edit siswa dimulai dari munculnya formulir yang telah berisikan data siswa yang ingin diedit dan dapat diubah oleh *user*. Di akhir formulir terdapat tombol *save* untuk mengirim isi formulir. Sistem akan mengecek isi formulir sebelum dikirim ke server, apabila semua formulir yang wajib diisi telah terisi maka sistem akan mengirim isi formulir ke server untuk memperbarui data siswa yang diubah. Apabila data instansi atau kelas siswa mengalami perubahan, maka data semua mata pelajaran siswa yang lama beserta nilainya akan dihapus dengan data mata pelajaran yang baru dan belum memiliki nilai. *Flowchart* dari proses edit siswa dapat dilihat pada Gambar 3.6.

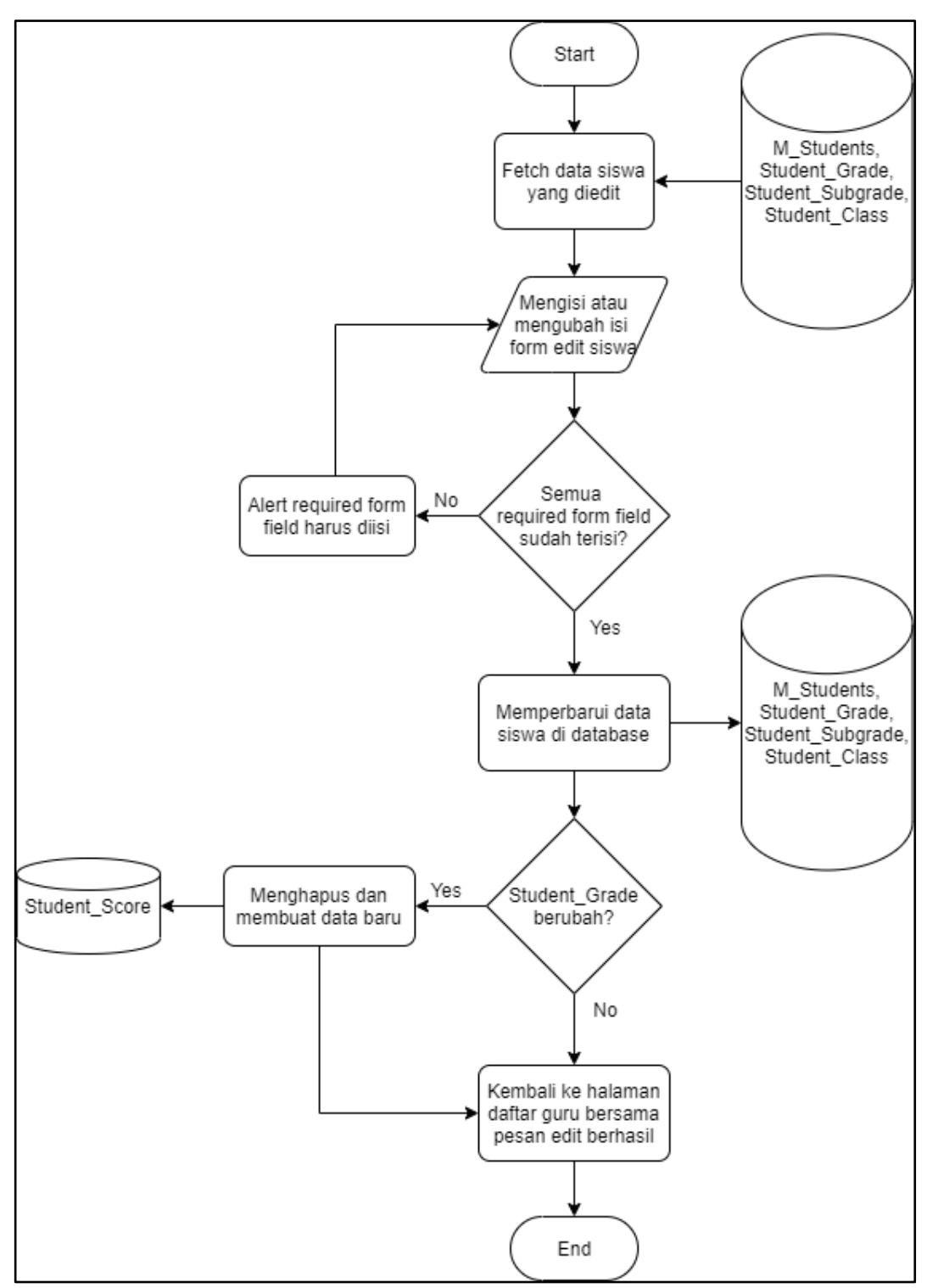

Gambar 3.6 Flowchart edit siswa

Alur proses hapus siswa dimulai dari mengirim *id* siswa yang ingin dihapus ke server. Server akan mengambil data siswa dengan *id* yang dikirim. Kemudian server akan mengambil semua data yang berhubungan dengan data siswa seperti tingkat, kelas, ruangan kelas, mata pelajaran yang diterima dan nilai dari mata pelajaran tersebut. Setelah itu server akan menghapus semua data yang ditemukan. *Flowchart* hapus siswa dapat dilihat seperti pada Gambar 3.7.

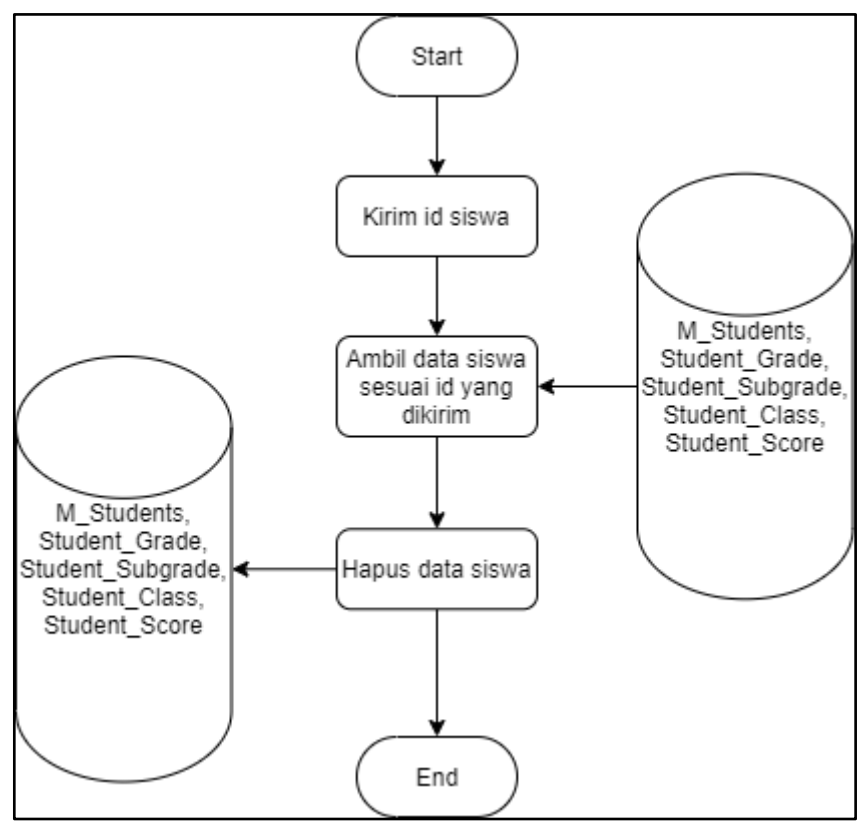

Gambar 3.7 Flowchart hapus siswa

Alur proses penilaian siswa dapat dilakukan dengan mengisi atau mengubah nilai tiap mata pelajaran yang diterima oleh siswa di formulir penilaian yang berada di halaman detail siswa. Di akhir formulir terdapat tombol *save* yang secara langsung akan menyimpan perubahan sesuai isi formulir penilaian ke *database*. *Flowchart* dari proses penilaian siswa dapat dilihat pada Gambar 3.8.

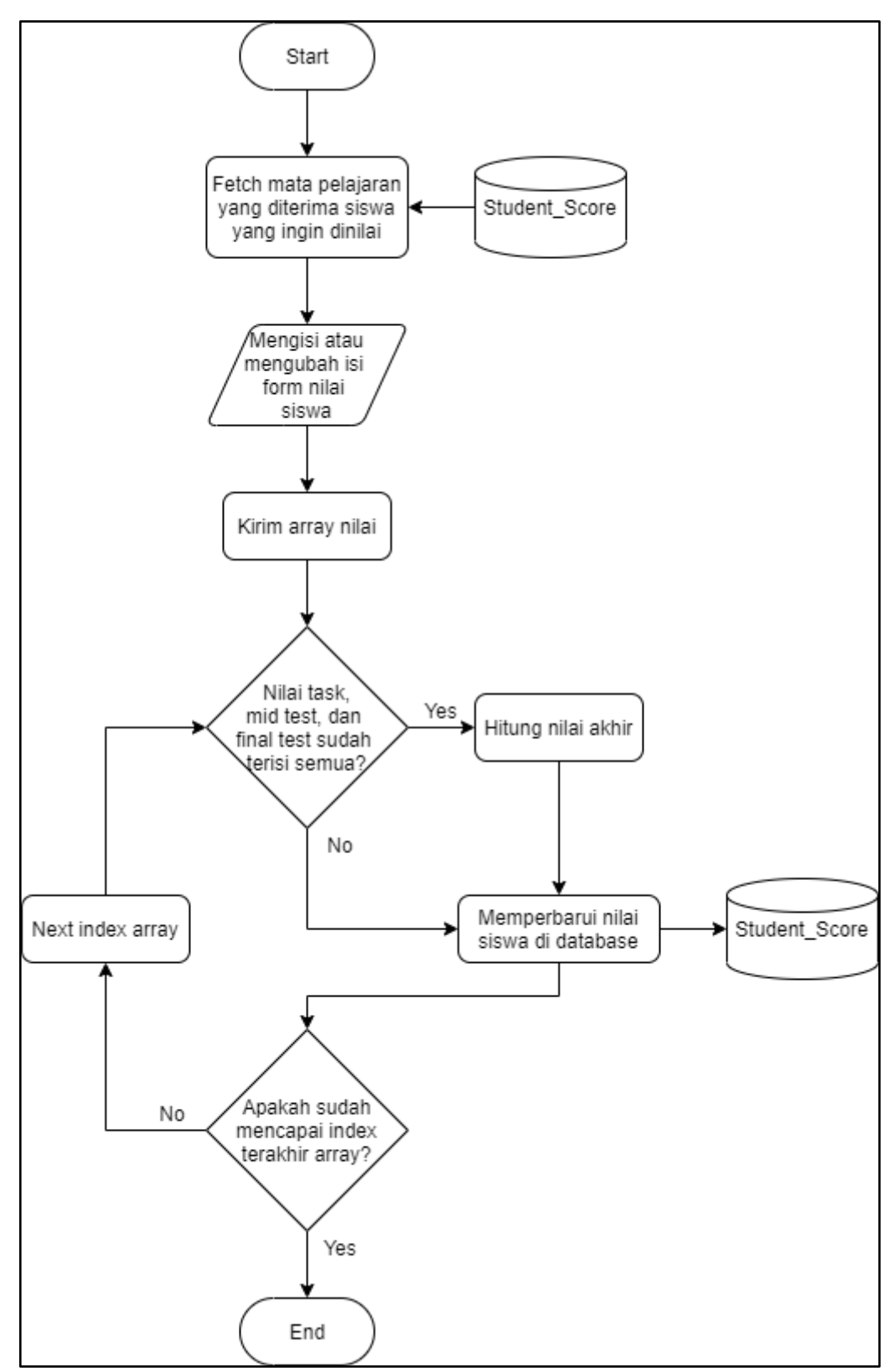

Gambar 3.8 Flowchart penilaian siswa

#### 3.3.4 Entity Relationship Diagram

Dalam pembuatan proyek *website* data siswa, terjadi sedikitnya dua kali perubahan besar struktur *database* yang mengharuskan proses *development* terhenti untuk sementara waktu karena perlu dilakukan perubahan implementasi pada sisi *back-end* juga. Rancangan struktur *database* terakhir yang hingga saat ini masih digunakan direpresentasikan dalam bentuk Entity Relationship Diagram (ERD) yang dapat dilihat pada Gambar 3.9 dengan jumlah tabel adalah 12.

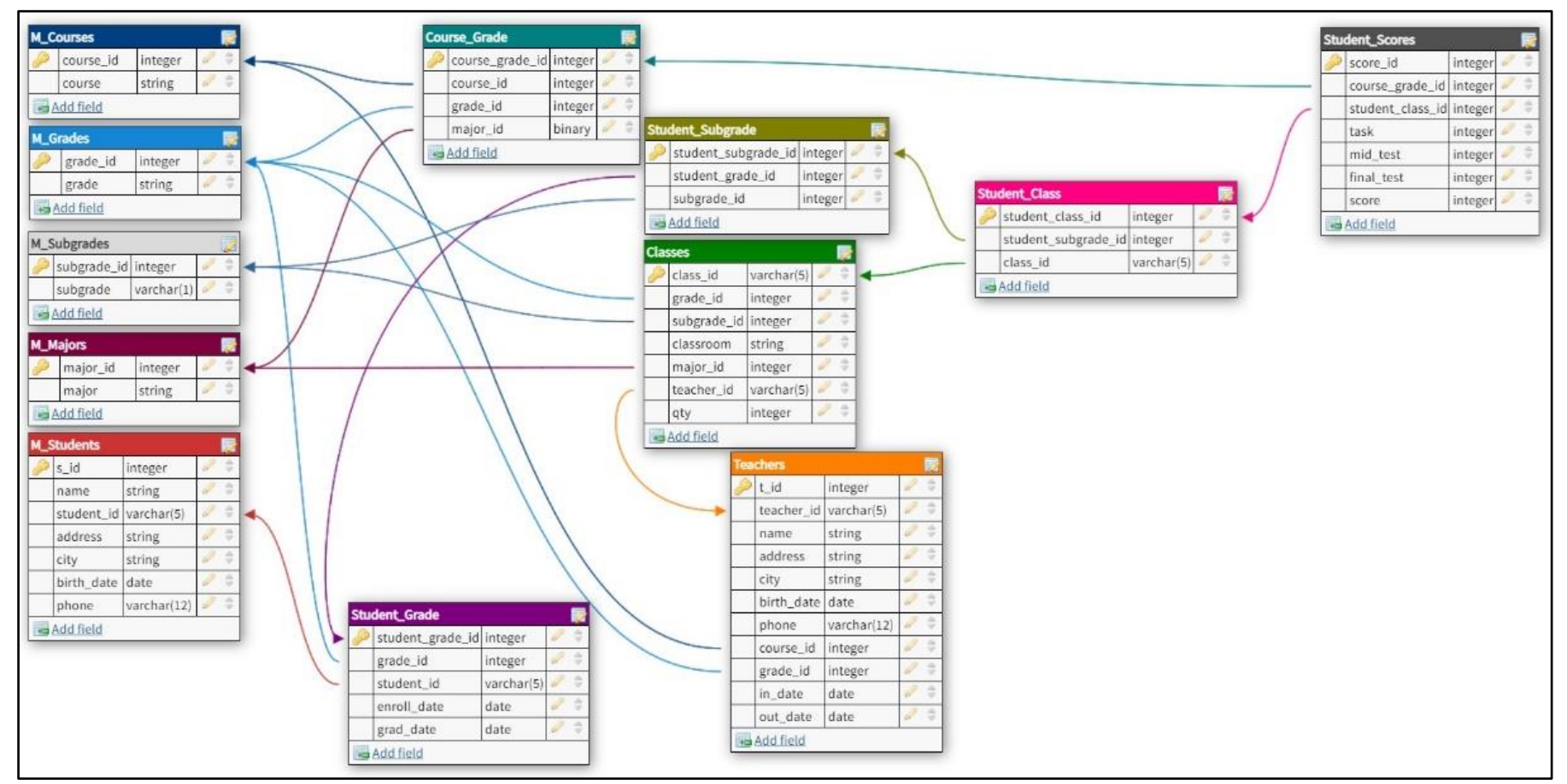

Gambar 3.9 Entity relationship diagram website data siswa

## 3.3.5 Implementasi

Dari semua poin-poin *requirement* yang telah dijabarkan, hanya tiga poin yang dapat diselesaikan hingga saat ini antara lain sistem CRUD guru, sistem CRUD siswa dan sistem penilaian terhadap mata pelajaran yang diterima oleh siswa. Berikut merupakan hasil implementasi *website* data siswa dari fitur-fitur yang sudah berhasil diselesaikan.

## A. Halaman Utama dan Menu Side Navigation

Gambar 3.10 merupakan tampilan dari halaman utama dan Gambar 3.11 merupakan bentuk tampilan menu *side navigation* ketika *button* menu di pojok kiri atas diklik.

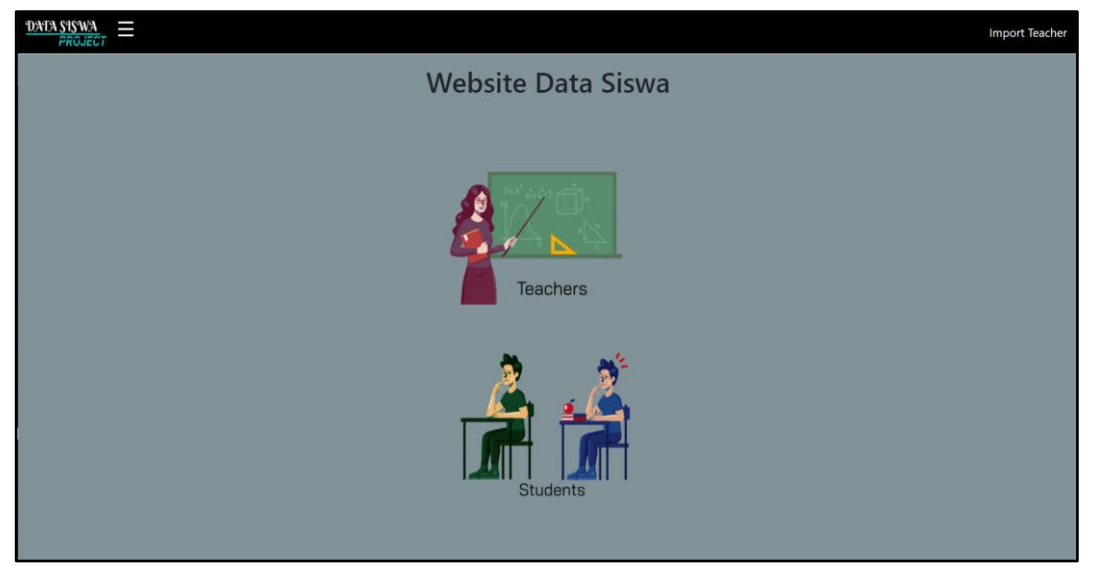

Gambar 3.10 Halaman utama

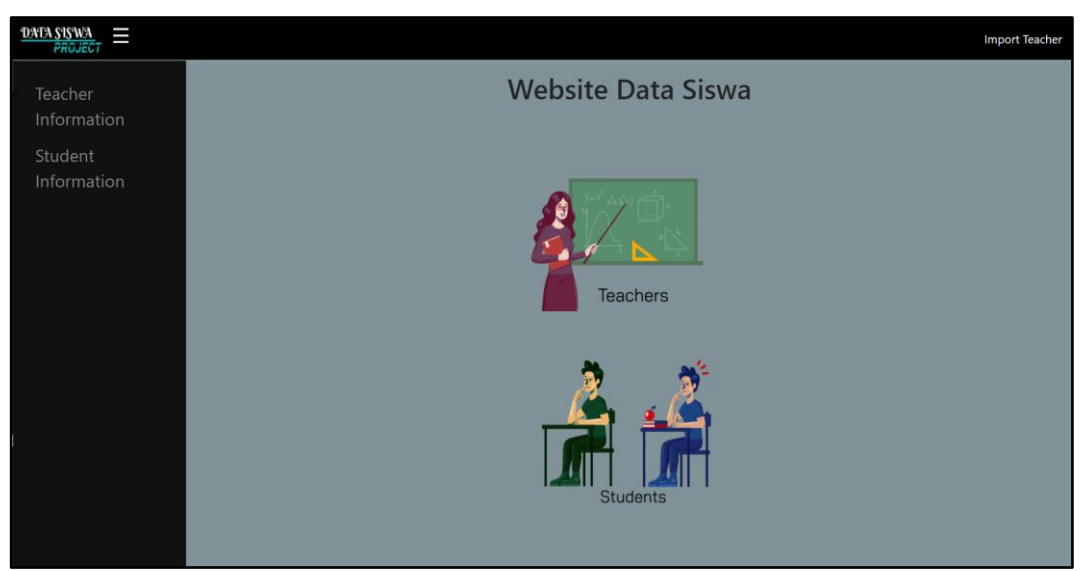

Gambar 3.11 Menu side navigation

# B. Tampilan Impor Guru

Fitur impor guru hanya digunakan sebagai *shortcut* untuk mengimpor data *dummy* guru dari berkas CSV. Impor guru akan menampilkan sebuah modal seperti terlihat pada Gambar 3.12.

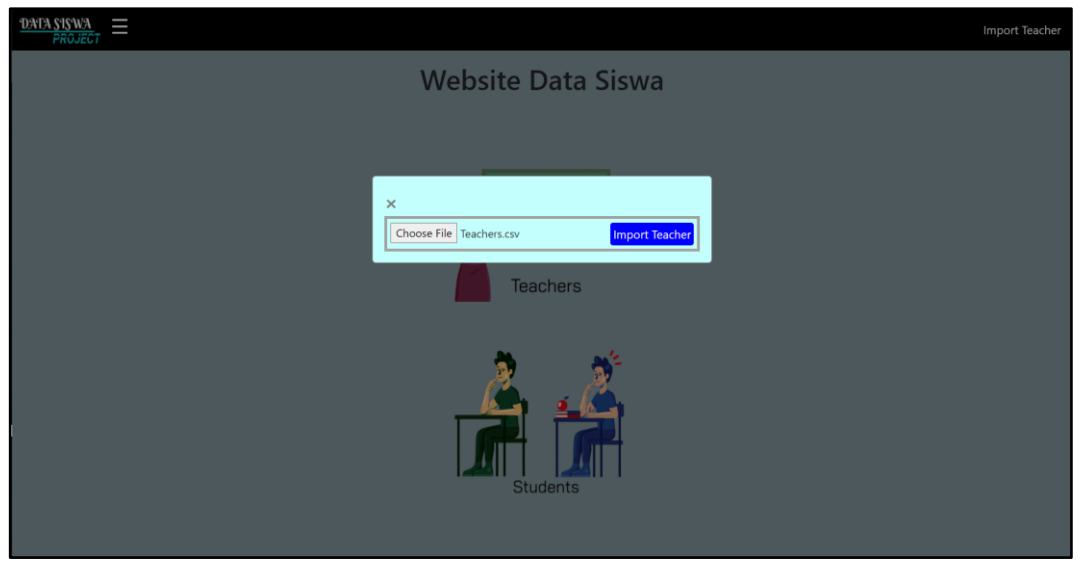

Gambar 3.12 Tampilan impor guru

## C. Halaman Daftar Guru

Halaman daftar guru akan menampilkan semua data guru yang tersimpan di *database*. Data yang ditampilkan meliputi nama, *teacher id*, alamat, kota, tanggal lahir, nomor telepon, tanggal masuk dan tanggal keluar. Apabila belum ada data guru yang tersimpan, maka halaman akan menampilkan pesan "Tidak ditemukan data guru" seperti terlihat pada Gambar 3.13, sedangkan Gambar 3.14 menampilkan semua data guru yang tersimpan di *database*.

| DATA SISWA<br>PROJECT                           |             | Import Teacher |
|-------------------------------------------------|-------------|----------------|
| Number of rows: 20<br>Tidak ditemukan data guru | DAFTAR GURU | Search Nama.   |
|                                                 |             |                |
|                                                 |             |                |
|                                                 |             |                |

Gambar 3.13 Halaman daftar guru saat kosong

| DAFTAR GURU          |               |                                                                   |             |                  |              |                  |                      |          |
|----------------------|---------------|-------------------------------------------------------------------|-------------|------------------|--------------|------------------|----------------------|----------|
| 1 2 3 4              | •             |                                                                   |             |                  |              | •                | <b>Q</b> Search Nama | 8        |
| NAMA IT              | TEACHER ID 11 | ALAMAT IT                                                         | κοτα μη     | TANGGAL LAHIR J† | NO TELP J†   | TANGGAL MASUK J† | TANGGAL KELUAR IT    | ACTION   |
| Amir Salim           | 10226         | JI MH Thamrin Kav 28-30 Plaza Indonesia Lt 2/108                  | Jakarta     | 30-04-1970       | 0838-555-977 | 03-02-2000       |                      | <b>1</b> |
| Ratu Dian Yuwono     | 11844         | JI TB Simatupang Kavling 89,Tanjung Barat                         | Papua Barat | 26-07-1976       | 0855-555-927 | 11-04-2000       |                      | <b>1</b> |
| fansur Deddy Widjaja | 11996         | JI Kb Kacang Grand Indonesia Shopping Town East Mall Lt Ground 30 | Jakarta     | 02-09-1980       | 0811-555-404 | 26-03-2007       |                      | <b>1</b> |
| Dewi Sasmita         | 14513         | JI HR Rasuna Said Kav 2-3 BI X-5 Menara Kadin Indonesia BI X-5 Lt | Jakarta     | 18-08-1975       | 0819-555-965 | 26-05-2001       |                      | 1        |
| Yuliani Pranoto      | 15472         | JI HR Rasuna Said Kav 2-3 BI X-5 Menara Kadin Indonesia Lt 12 Uni | Jakarta     | 17-04-1971       | 0814-555-461 | 08-10-2001       |                      | <b>1</b> |
| Surya Jayadi         | 18427         | JI Ki Asnawi 18 RT 002/07,Sukarasa                                | Tangerang   | 19-01-1989       | 0898-555-124 | 01-11-2012       |                      | <b>1</b> |
| Nur Tanuwidjaja      | 14155         | JI Ki Samaun 10-A,Sukasari                                        | Tangerang   | 07-12-1987       | 0852-555-068 | 17-09-2008       |                      | <b>1</b> |
| Nurul Sudino         | 10112         | JI Lauk Emas 4                                                    | Bandung     | 28-11-1971       | 0814-555-922 | 09-10-2000       |                      | 1        |
| Ali Sudirman         | 13636         | JI Wastukencana 15                                                | Bandung     | 11-11-1979       | 0838-555-929 | 05-10-2002       |                      | 1        |
| Rahman Hardja        | 16583         | JI Kb Kacang Mall A Grand Indonesia BI B Lt 2/1                   | Jakarta     | 30-10-1989       | 0878-555-279 | 29-07-2014       |                      | <b>1</b> |
| Raja Iwan Sudomo     | 14032         | JI Seturan 189-C RT 007/16,Condongcatur                           | Depok       | 17-12-1984       | 0818-555-948 | 24-10-2009       |                      | <b>1</b> |
| Sri Susanto          | 10115         | JI Pringgodani 9,Caturnunggal                                     | Depok       | 09-01-1987       | 0878-555-711 | 24-06-2010       |                      | 1        |
| Aditya Purnama       | 12419         | JI Malioboro 52-58 Yogyakarta                                     | Yogyakarta  | 16-05-1991       | 0897-555-066 | 08-01-2018       |                      | Ø 🖄      |
| Iman Suryadi         | 18520         | JI Dr Sutomo 16                                                   | Semarang    | 17-10-1994       | 0878-555-788 | 18-05-2020       |                      | <b>Ø</b> |
| Muhammad             | 14050         | JI Ki Asnawi 79 96 RT 001/07,Sukarasa                             | Tangerang   | 20-03-1974       | 0853-555-621 | 12-10-2002       |                      | <b>1</b> |
| Abdul                | 16411         | JI Mrican Baru Ruko Selatan B 11-12,Caturnunggal                  | Depok       | 05-06-1975       | 0856-555-591 | 21-03-2005       |                      | Ø 🖞      |
| Tan Adi Kusuma       | 14038         | JI Nusa Indah 37-A                                                | Yogyakarta  | 11-04-1985       | 0878-555-560 | 30-06-2010       |                      | 21       |
| Hasan Putra          | 12547         | Gg Purisari 1                                                     | Yogyakarta  | 06-07-1993       | 0878-555-036 | 13-07-2019       |                      | <b>1</b> |
| Ratu Dewi Indrajaya  | 14752         | JI Puspogiwang I 40                                               | Semarang    | 01-07-1981       | 0898-555-075 | 05-03-2011       |                      | <b>1</b> |
| Mahmud               | 14267         | Ji Alun Alun Utr                                                  | Yogyakarta  | 01-02-1977       | 0878-555-629 | 24-02-2003       |                      | 1        |

Gambar 3.14 Halaman daftar guru saat terdapat data

## **D.** Halaman Create Guru

Halaman *create* guru menampilkan sebuah *form* kosong yang dapat diisi untuk membuat data guru baru yang ingin ditambahkan. *Form field* yang wajib diisi memiliki simbol *asterisk* berwarna merah di ujung kanan *input*. Tampilan *form* dapat dilihat pada Gambar 3.15.

| Tambah Guru                   |      |
|-------------------------------|------|
| Nama                          |      |
| Masukan Nama                  | •    |
| Teacher Id                    |      |
| Masukan ID                    | •    |
| Alamat                        |      |
| Masukan Alamat Tempat Tinggal | •    |
| Kota                          |      |
| Masukan Kota Lahir            | •    |
| Tanggal Lahir                 |      |
| Masukan Tanggal Lahir         | •    |
| Nomor Telepon                 |      |
| Masukan No Telp               | •    |
| Tingkat Instansi              |      |
| Pilih Tingkat Instansi        | \$   |
| Mata Pelajaran yang Diampu    |      |
| Pilih Mata Pelajaran          | \$   |
| Tanggal Masuk                 | _    |
| Masukan Tanggal Masuk         | •    |
| Tanggal Keluar                |      |
| Masukan Tanggal Keluar        |      |
| Submit                        | icel |
|                               |      |

Gambar 3.15 Halaman *create* guru

## E. Halaman edit guru

Halaman edit guru menggunakan *form* yang sama dengan yang digunakan untuk *create* guru. Letak perbedaannya adalah halaman ini mengambil *id* dari guru yang ingin diedit sehingga *form* tidak lagi kosong dan sudah berisi data guru tersebut yang dapat diubah-ubah. *Form field* yang memiliki simbol *asterisk* berwarna merah di ujung kanan *input* tidak boleh kosong. Tampilan dapat dilihat pada Gambar 3.16.

| Edit Guru                                        |    |
|--------------------------------------------------|----|
| Nama                                             |    |
| Amir Salim                                       | *  |
| Teacher Id                                       |    |
| 10226                                            | *  |
| Alamat                                           |    |
| JI MH Thamrin Kav 28-30 Plaza Indonesia Lt 2/108 | *  |
| Kota                                             |    |
| Jakarta                                          | *  |
| Tanggal Lahir                                    |    |
| 1970-04-30                                       | *  |
| Nomor Telepon                                    |    |
| 0838-555-977                                     | *  |
| Tingkat Instansi                                 |    |
| тк                                               | \$ |
| Mata Pelajaran yang Diampu                       |    |
| Berhitung                                        | \$ |
| Tanggal Masuk                                    |    |
| 2000-02-03                                       | *  |
| Tanggal Keluar                                   |    |
| Masukan Tanggal Keluar                           |    |
| Saue                                             |    |
|                                                  |    |

Gambar 3.16 Halaman edit guru

## F. Halaman Daftar Siswa

Halaman daftar siswa akan menampilkan semua data siswa yang tersimpan di *database*. Data yang ditampilkan meliputi nama, *student id*, alamat, kota, tanggal lahir, nomor telepon, tanggal masuk dan tanggal keluar. Apabila belum ada data siswa yang tersimpan, maka halaman akan menampilkan pesan "Tidak ditemukan data murid" seperti terlihat pada Gambar 3.17, sedangkan Gambar 3.18 menampilkan semua data siswa yang tersimpan di *database*.

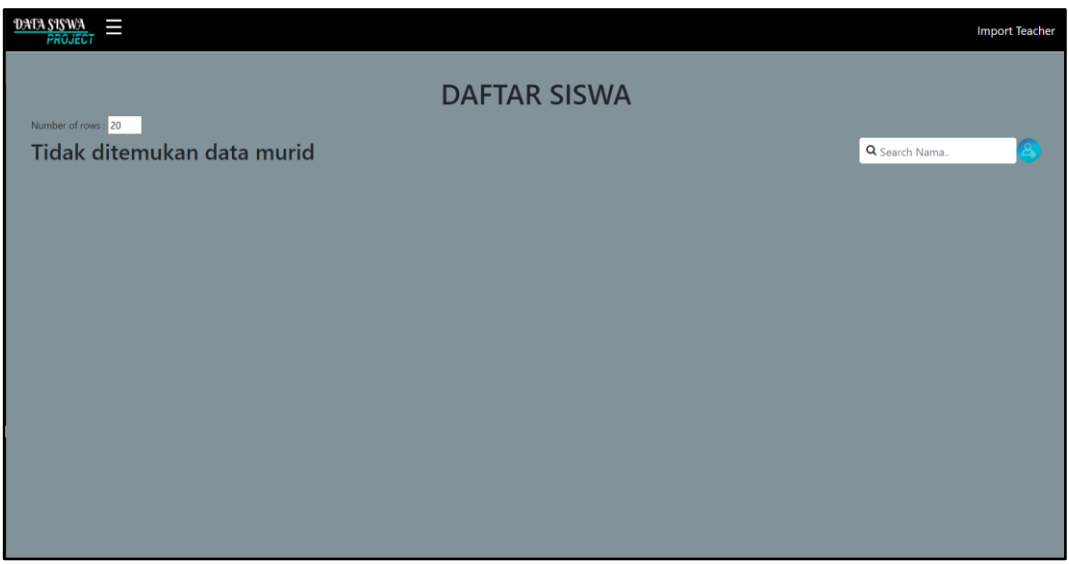

Gambar 3.17 Halaman daftar siswa saat kosong

| <b>D</b> 9 | NTA SISWA<br>PROJECT |       |                                             |         |            |            |            |                   | Import Teacher |
|------------|----------------------|-------|---------------------------------------------|---------|------------|------------|------------|-------------------|----------------|
|            | DAFTAR SISWA         |       |                                             |         |            |            |            |                   |                |
|            |                      |       |                                             |         |            |            |            | Q Search Nama     | <u>a</u>       |
|            | Eko Widya Atmadja    | 12345 | JI Kwitang Raya 8 Ged Senatama Lt 3,Kwitang | Jakarta | 31-01-2000 | 0212303641 | 14-12-2020 | TANGGAL KELUAR IT |                |
|            |                      |       |                                             |         |            |            |            |                   |                |
|            |                      |       |                                             |         |            |            |            |                   |                |
|            |                      |       |                                             |         |            |            |            |                   |                |
|            |                      |       |                                             |         |            |            |            |                   |                |
|            |                      |       |                                             |         |            |            |            |                   |                |
|            |                      |       |                                             |         |            |            |            |                   |                |
|            |                      |       |                                             |         |            |            |            |                   |                |
|            |                      |       |                                             |         |            |            |            |                   |                |

Gambar 3.18 Halaman daftar siswa saat terdapat data

## G. Halaman Create Siswa

Halaman *create* siswa menampilkan sebuah *form* kosong yang dapat diisi untuk membuat data siswa baru yang ingin ditambahkan. *Form field* yang wajib diisi memiliki simbol *asterisk* berwarna merah di ujung kanan *input*. Untuk *form field* jurusan memiliki kewajiban diisi bersifat dinamik, yang artinya hanya akan wajib diisi dan simbol *asterisk* berwarna merah akan muncul hanya jika pilihan tingkat dipilih untuk SMA. Tampilan *form* dapat dilihat pada Gambar 3.19.

| Tambah Siswa                  |    |
|-------------------------------|----|
| Nama                          |    |
| Masukan Nama                  | •  |
| Student Id                    |    |
| Masukan NISN                  |    |
| Alamat                        |    |
| Masukan Alamat Tempat Tinggal | •  |
| Kota                          |    |
| Masukan Kota Lahir            | *  |
| Tanggal Lahir                 |    |
| Masukan Tanggal Lahir         | *  |
| Nomor Telepon                 |    |
| Masukan No Telp               |    |
| Tingkat                       |    |
| Pilih Tingkat                 | \$ |
| Kelas                         |    |
| Pilih Kelas                   | \$ |
| Jurusan                       |    |
| Pilih Jurusan                 | *  |
| Ruang Kelas                   |    |
| Pilih Ruang Kelas             | *  |
| Tanggal Masuk                 |    |
| Masukan Tanggal Masuk         | •  |
| Tanggal Keluar                |    |
| Masukan Tanggal Lulus         |    |

Gambar 3.19 Halaman *create* siswa

## H. Halaman Detail Siswa dan Penilaian

Halaman detail siswa menampilkan informasi siswa yang belum ditampilkan pada halaman daftar siswa, yakni meliputi tingkat, kelas dan wali kelas, serta formulir penilaian terhadap semua mata pelajaran yang diterima oleh siswa tersebut. Gambar 3.20 merupakan tampilan dari halaman detail siswa.

| DATA SISWA                                                                                                    |       |     |     | Import Teacher |
|----------------------------------------------------------------------------------------------------|-------|-----|-----|----------------|
| DAFTAR SISWA>>DETAIL SISWA<br>Nama : Eko Widya Atmadja [Edit]<br>Student Id: 12345<br>Tingkat : SMA<br>Kelas : XII IPA 1<br>Wali Kelas : Saif Sugiarto |       |     |     |                |
| MATA PELAJARAN                                                                                                    | TUGAS | UTS | UAS | NILAI AKHIR    |
| Matematika                                                                                                    |       |     |     |                |
| Bahasa Indonesia                                                                                                    |       |     |     |                |
| Bahasa inggris                                                                                                    |       |     |     |                |
| Pendidikan Kewarganegaraan                                                                                                    |       |     |     |                |
| Agama                                                                                                    |       |     |     |                |
| Penjasorkes                                                                                                    |       |     |     |                |
| ТІК                                                                                                    |       |     |     |                |
| Muatan Lokal                                                                                                    |       |     |     |                |
| Seni Budaya                                                                                                    |       |     |     |                |
| Fisika                                                                                                    |       |     |     |                |
| Biologi                                                                                                    |       |     |     |                |
| Kimia                                                                                                    |       |     |     |                |
| Save                                                                                                    |       |     |     |                |

Gambar 3.20 Halaman detail siswa dan penilaian

## I. Halaman Edit Siswa

Halaman edit siswa menggunakan *form* yang sama dengan yang digunakan untuk *create* siswa. Letak perbedaannya adalah halaman ini mengambil *id* dari siswa yang ingin diedit sehingga *form* tidak lagi kosong dan sudah berisi data siswa tersebut yang dapat diubah-ubah. *Form field* yang memiliki simbol *asterisk* berwarna merah di ujung kanan *input* tidak boleh kosong. Untuk *form field* jurusan memiliki kewajiban diisi bersifat dinamik, yang artinya hanya akan wajib diisi dan simbol *asterisk* berwarna merah akan muncul hanya jika pilihan tingkat dipilih untuk SMA. Tampilan dapat dilihat pada Gambar 3.21.

| Edit Siswa                                  |    |  |
|---------------------------------------------|----|--|
| Nama                                        |    |  |
| Eko Widya Atmadja                           |    |  |
| Student Id                                  |    |  |
| 12345                                       |    |  |
| Alamat                                      |    |  |
| Jl Kwitang Raya 8 Ged Senatama Lt 3,Kwitang | •  |  |
| Kota                                        |    |  |
| Jakarta                                     | *  |  |
| Tanggal Lahir                               |    |  |
| 2000-01-31                                  |    |  |
| Nomor Telepon                               |    |  |
| 0212303641                                  | •  |  |
| Tingkat                                     |    |  |
| SMA                                         | *  |  |
| Kelas                                       |    |  |
| 12                                          | \$ |  |
| Jurusan                                     |    |  |
| Pilih Jurusan                               | *  |  |
| Ruang Kelas                                 |    |  |
| XII IPA 1                                   | *  |  |
| Tanggal Masuk                               |    |  |
| 2020-07-28                                  | •  |  |
| Tanggal Keluar                              |    |  |
| Masukan Tanggal Lulus                       |    |  |

Gambar 3.21 Halaman edit siswa

## 3.3.6 Kendala yang Ditemukan

Selama bekerja di ERV Software, ditemukan adanya beberapa kendala yang menghambat proses pembuatan proyek *website* data siswa. Kendala-kendala yang ditemui secara umum sebagai berikut:

- a. Penggunaan *framework* Laravel yang belum fasih.
- Kurangnya kemahiran dalam penggunaan bahasa pemrograman JavaScript.
- c. Perubahan struktur *database* pada saat proses *development* sehingga perlu dilakukan penyesuaian *code* untuk *back-end* berulang kali.
- d. Komunikasi yang gagal dengan direktur sehingga instruksi dan *requirement* tidak diterima dengan jelas.
- e. Banyak *bug* pada proses pembuatan sisi *back-end* website.
- f. Proses *debugging* di sisi *back-end* yang sulit dilakukan.

## 3.3.7 Solusi atas Kendala yang Ditemukan

Dalam menghadapi kendala-kendala yang telah dijabarkan, terdapat beberapa solusi yang dapat digunakan untuk mengatasinya. Hal pertama yang dapat dilakukan ketika menghadapi *bug* atau eror dalam aplikasi yaitu mencari solusi di internet. Internet menyediakan banyak informasi mengenai masalah umum yang sering dialami oleh *programmer* lainnya.

Namun tidak selamanya internet memiliki semua jawaban atas masalah yang dihadapi. Ketika solusi tidak dapat ditemukan di internet, bertanya kepada rekan kerja atau teman yang memiliki pengalaman di *framework* yang digunakan dapat menjadi pilihan berikutnya. Apabila masih belum ditemukan solusinya, pilihan terakhir adalah untuk berkonsultasi langsung kepada supervisor, dalam hal ini yaitu Bapak Emi mengenai kendala yang dihadapi sehingga dapat dicari solusi bersama baik dengan cara mengubah logika pemrograman atau dengan mengubah *requirement* yang ada.